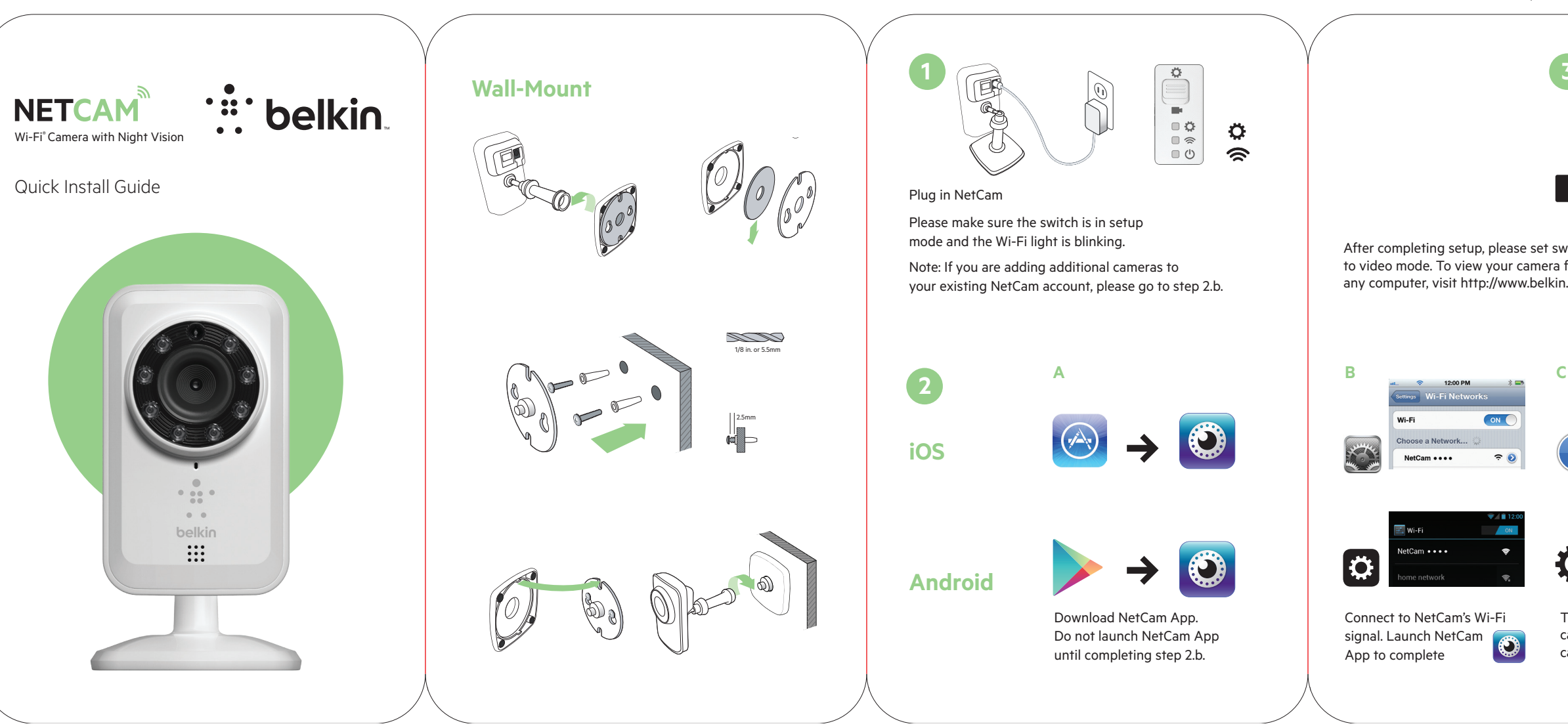

\_\_\_\_\_

\_\_\_\_.

|                                                                                                    |                                                                                                    |                                                                                                    |                                                                                                    | _                                                                                                    |                                                                                                    |                                                                                                    |
|----------------------------------------------------------------------------------------------------|----------------------------------------------------------------------------------------------------|----------------------------------------------------------------------------------------------------|----------------------------------------------------------------------------------------------------|----------------------------------------------------------------------------------------------------|----------------------------------------------------------------------------------------------------|----------------------------------------------------------------------------------------------------|
| 7                                                                                                    | Français                                                                                                    | Deutsch                                                                                                    | Italiano                                                                                                    | Portugués                                                                                                    | Dansk                                                                                                    | Suomi                                                                                                    |
|                                                                                                    | 1. Branchez la NetCam.                                                                                                    | 1. Schließen Sie die NetCam an                                                                                                    | 1. Collegare la NetCam                                                                                                    | 1. Ligue à NetCam                                                                                                    | 1. Tilslut NetCam                                                                                                    | 1. Kytke NetCam                                                                                                    |
|                                                                                                    | Assurez-vous que l'interrupteur<br>est bel et bien en mode de<br>configuration et que le voyant<br>Wi-Fi clignote. Remarque : pour ajouter<br>d'autres caméra à votre compte NetCam<br>existant, allez à l'étape 2.b.                            | Stellen Sie sicher, dass der Schalter sich im<br>Setup-Modus befindet, und dass die<br>WLAN-Leuchte blinkt<br>Hinweis: Wenn Sie weitere Kameras auf Ihrem<br>vorhandenen NetCam-Konto hinzufügen<br>wollen, gehen Sie bitte zu Schritt 2b.                                                                        | Accertarsi che l'interruttore sia impostato<br>sulla modalità di configurazione e che la spia<br>luminosa Wi-Filampegi)tota: Se si stano<br>aggiungendo ulteriori videocamere all'account<br>NetCam esistente, andare alla fase 2.b.                                                                                                    | Certifique-se de que o interruptor está no<br>modo de configuração e que a luz de Wi-Fi está<br>a piscar. Nota: Se estiver a adicionar câmaras<br>adicionais à sua conta NetCam existente, vá<br>para o passo 2.b.                                                                  | Sørg for, at kontakten er i<br>installationsstilstand, og at WIFI-lyset blinker.<br>Bemærk Hvis du føjer flere kameraer til din<br>eksisterende NetCam-konto, bedes du gå<br>til punkt 2.b.                                        | Tarkista, että kytkinon -asennustilassa<br>ja Wi-Fi-valo vilkkuu Huomautus:<br>Jos lisää kameroita nykyiseen<br>NetCam-tiliin, siirry vaiheeseen 2.b.<br>2.a Lataa NetCam-sovellus. Älä käynnistä                      |
|                                                                                                    | 2.a Téléchargez l'appli NetCam.<br>Ne lancez pas l'appli NetCam                                                                                                    | 2.a Laden Sie die NetCam App. herunter Starten<br>Sie die NetCam App nicht, bevor Sie Schritt 2.b                                                                                                    | 2.a Scaricare l'appNetCam. Non lanciare l'app<br>NetCam fino a quando non è stata<br>completata la fase 2.b.                                                                                                    | 2.a Descarregue a aplicaçãoNetCam<br>Não execute a Aplicação NetCam<br>até terminar o passo 2.b.                                                                                                    | 2.a Download applikationen NetCam. Abn ikke<br>applikationen NetCam før punkt 2.b er<br>fuldført.                                                                                                    | NetCam-sovellusta ennen kuin vaihe<br>2.b on suoritettu loppuun.                                                                                                    |
|                                                                                                    | avant d'avoir complété l'étape 2.b.<br>2.b Connectez-vous au signal Wi-Fi de la                                                                                                    | ausgetuhrt haben.<br>2.b Stellen Sie eine Verbindung zum WLAN-Signal<br>der NetCam her Starten Sie die NetCam App                                                                                                    | 2.b Connettersi al segnale Wi-Fi di NetCam.<br>Lanciare l'app NetCam per terminare la<br>configurazione                                                                                                    | 2.b Ligue ao sinal Wi-Fi da NetCam.<br>Execute a Aplicação NetCam para<br>terminar a configuração                                                                                                    | 2.b Opret forbindelse til NetCams WiFi-signal.<br>Åbn applikationen NetCam for at fuldføre<br>installation                                                                                                    | Suorita asennus loppuun käynnistämällä<br>NetCam-sovellus.                                                                                                    |
| witch                                                                                                    | compléter l'installation.                                                                                                    | um das Setup abzuschliefen<br>2.c. Tippen Sie zur Wiedergabe der Kamera-Ansicht                                                                                                    | <ul> <li>2.c Toccare il nome della videocamera per<br/>visualizzarla. Toccare O per accedere alle<br/>internetta in prostati di la videocamera</li> </ul>                                                                                                    | <ol> <li>Coque no nome da câmara para a ver.<br/>Toque em O P para aceder às definições</li> </ol>                                                                                                    | 2.c Tryk på kameranavnet for at se kameraet.<br>Tryk på ⊗⊄for at få adgang til dit kameras                                                                                                    | 2.c Näytä kamera valitsemalla kameran nimi.<br>Napauta QQ, jos haluat avata kameran<br>lisäasetukset.                                                                                                    |
| rrom<br>n.com/netcam/                                                                                                    | <ul> <li>derniere. I ouchez Sub pour acceder aux<br/>paramètres avancés de la caméra.</li> <li>3. Après avoir complété l'installation,<br/>passez en mode vidéo.<br/>Pour voir votre caméra depuis<br/>un ordinateur, visite</li> </ul>          | au der Namen der Kantesa infperi Jeer von,<br>um Zugriff auf die erweiterten Einstellungen<br>Ihrer Kamera zu erhalten<br>3. Wenn Sie das Setup abgeschlossen haben,<br>bringen Sie den Schalter in den Videomodus<br>Gehen Sie zu http://www.belkin.com/netcam/,<br>um die Kamera-Aneitik über einen belichionen | <ol> <li>Dopo aver completato la configurazione,<br/>impostare l'interruttore sulla modalità video.<br/>Per visualizzare la videocamera da<br/>qualsiasi computer, visitare<br/>http://www.belkin.com/netcam/</li> </ol>                                                                                                    | avair, edus ud calinaria<br>3. Após terminar a configuração,<br>mude o interruptor para modo<br>de vídeo. Para ver imagens da sua<br>câmara a partir de qualquer computador,<br>visite http://www.belkin.com/netcam/                                                                | <ol> <li>Skift til skærmtilstand, når installation er<br/>fuldført. Du kans ed irt kamera fra enhver<br/>computer ved at gå til http://www.belkin.com/<br/>netcam/</li> </ol>                                                      | <ol> <li>Kun asennus on suoritettu loppuun,<br/>siirrä kytkin videotilaan. Katsele<br/>kameran kuvaa mistä tahansa<br/>tietokoneesta sivun http://www.belkin.com/<br/>netcam/ kautta.</li> </ol>                       |
| C                                                                                                    | Nederlands                                                                                                    | Computer wiederzugeben.                                                                                                    | Svenska                                                                                                    | Norsk                                                                                                    | Polski                                                                                                    | Česky                                                                                                    |
| Living Room                                                                                                    | 1. Sluit de NetCam aan op een wandstopcontact.                                                                                                    | 1. Enchufe la NetCam                                                                                                    | 1. Anslut NetCam                                                                                                    | 1. Sett i NetCam-kontakten                                                                                                    | 1. Podłącz kamerę NetCam                                                                                                    | 1. Zapojte NetCam                                                                                                    |
| Office     Office     Office | Zorg ervoor dat de schakelaar in de<br>installatiemodus staat en het Wi-Fi-lampje<br>brandt. Opmerking: Als u extra camera's wilt<br>toevoegen aan uw NetCam-account, gaat u<br>dan verder bij stap 2.b.<br>2.a. Download de NetCam-ann. Onen de | Asegúrese de que el interruptor<br>está fijado en el modo de configuración y<br>que la luz Wi-Fi está parpadeando. Nota: Si<br>está añadiendo cámaras adicionales a su<br>cuenta NetCam existente, vaya al paso 2.b.<br>2 a Descarque la NetCam Ann No ejecute la                                                 | Kontrollera att omkopplaren står i inställn-<br>ingsläget och att lampan för Wi-Fi blinkar.<br>Obs! Gå till steg 2b om du vill lägga till fler<br>kameror till ditt befintliga NetCam-konto.<br>2.a Hämta appen NetCam. Starta inte appen<br>NetCam försto stor 2b has slutförts                                                                                                    | Kontroller at bryteren er i installasjonsmodus<br>og at Wi-Fi-lampen blinker. Merk: Hvis du<br>skal legge til flere kameraer i NerCam-<br>brukerkontoen din, går du til trinn 2.b.<br>2.a. Koble til Wi-Fi-signalet til NerCam. Start<br>NetCam-annen for å fullføre installasjonen | Upewnij się, że przełącznik znajduje się w<br>położeniu konfiguracji (setup), a wskaźnik<br>Wi-Fi miga. Uwaga: Aby dodać kolejne<br>kamery do istniejącego konta NetCam,<br>przejdź do kroku 2.b.<br>2.a. Pobierz anlikacje NetCam | Zkontrolujte, zda je přepínač<br>v režimu nastavení a zda indikátor Wi-Fi<br>blíká. Poznámka: Pokud ke stávajícímu účtu<br>NetCam přidáváte další kamery, přejděte<br>ke kroku 2.b.<br>2.a Stábněte si aplikaci NetCam |
|                                                                                                    | NetCam-app pas nadat stap 2.b is voltooid.<br>2.b Maak verbinding met het Wi-Fi-signaal van                                                                                                    | <ul> <li>2.b Conéctese a la red Wi-Fi de la NetCam.</li> </ul>                                                                                                    | <ul> <li>2.b Anslut till NetCams Wi-Fi-signal. Slutför<br/>inställningarna genom att starta appen</li> </ul>                                                                                                    | 2.b Koble til Wi-Fi-signalet til NetCam.<br>Start NetCam-appen for å fullføre                                                                                                    | Aplikację NetCam należy uruchomić<br>dopiero po wykonaniu kroku 2.b.                                                                                                    | Nespouštějte aplikaci NetCam, dokud<br>nedokončíte bod 2.b.                                                                                                    |
|                                                                                                    | de NetCam. Open de NetCam-app om de<br>installatie te voltooien.<br>2 c. Tik op de paam van de camera voor de                                                                                                    | Ejecute la NetCam App para completar<br>la configuración                                                                                                    | NetCam<br>2.c Visa kameran genom att trycka på<br>kameranamnet Tryck på <b>20</b> för att nå till                                                                                                    | installasjonen<br>2.c Trykk på kameranavnet for å vise kameraet.<br>Trykk 20 for å ånne kameraete                                                                                                    | <ol> <li>Nawiąż połączenie z sygnałem Wi-Fi kamery<br/>NetCam. Uruchom aplikację NetCam w celu<br/>dokończenia konfiguracji</li> </ol>                                                                                             | 2.b Připojte kameru NetCam k signálu Wi-Fi.<br>Dokončete instalaci spuštěním kamery<br>NetCam                                                                                                    |
| Ċ.                                                                                                    | 2.c Thi Gy de haan Varibe Califiera Vool de cameraweergave. Tik op 20° om haar de geavanceerde instellingen van de camera te gaan. 3. Na het voltroeien van de instellatie zet u                                                                 | <ol> <li>Coque est en activitational e de la calmaia para visu-<br/>alizar. Toque para e activitational esta a las<br/>opciones avanzadas de configuración</li> <li>Una vez que haya completado la instalación,<br/>cambie a linterruntor al modo de video.</li> </ol>                                            | <ol> <li>Kalinegalalirici: Jiku Ja 4 vi uli ya ili ya ili ya uli ya uli ya</li></ol> | Avanta et all a spine kalledets     avansere innstillinger     Etter at installasjonen er fullført kan     du stille bryteren på videomodus.     Gå til brut/wave blakin com hertram for                                                                                            | 2.c Dotknij nazwę kamery w celu wyświetlenia obrazu. Dotknij SOw celu uzyskania dostępu do zaawansowanych ustawień kamery                                                                                                    | <ol> <li>2.c Poklepáním na název kamery zobrazíte ka-<br/>meru. Poklepáním na OO otevřete pokročilá<br/>nastavení kamery</li> <li>3. Po dokončení instalace nastavte nčenínač</li> </ol>                               |
| Tap camera name to view<br>camera. Tap to access your<br>camera's advanced settings                                                                                                    | de schakelaar in de videomodus. Voor het<br>bekijken van de camerabeelden vanaf een<br>willekeurige computer gaat u naar<br>http://www.belkin.com/netcam/.                                                                                       | Para visualizar con su cámara desde<br>cualquier ordenador, vaya a<br>http://www.belkin.com/netcam/                                                                                                    | från en valfri dator                                                                                                    | å se kameraet fra en hvilken som helst<br>datamaskin                                                                                                    | <ol> <li>Po ukończeniu instalacji ustaw przełącznik w<br/>trybie wideo. Aby wyświetlić obraz z aparatu<br/>z dowolnego komputera, http://www.belkin.<br/>com/netcam/</li> </ol>                                                    | do režimu videa. Chcete-li kameru zobrazit<br>z libovolného počítače, navštivte stránku<br>http://www.belkin.com/netcam/                                                                                               |
|                                                                                                    |                                                                                                    | ,                                                                                                    |                                                                                                    |                                                                                                    |                                                                                                    |                                                                                                    |

۲

\_\_\_\_\_

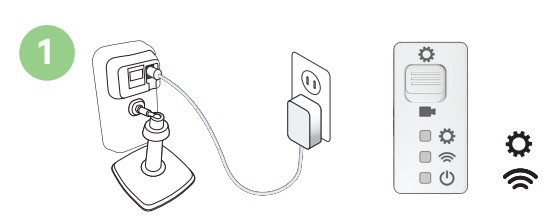

Plug in NetCam

\_\_\_\_\_

\_\_\_\_\_

Please make sure the switch is in setup mode and the Wi-Fi light is blinking.

Note: If you are adding additional cameras to your existing NetCam account, please go to step 2.b.

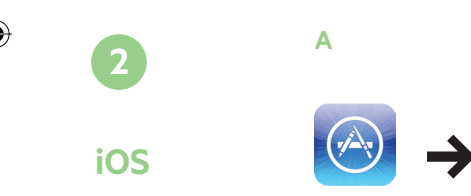

Android

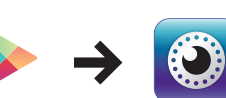

Download NetCam Apr Do not launch NetCam App until completing step 2.b.

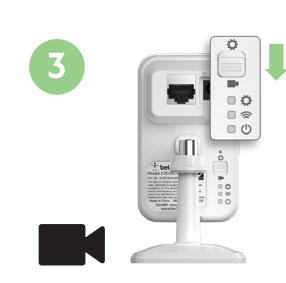

After completing setup, please set switch to video mode. To view your camera from any computer, visit http://www.belkin.com/netcam/

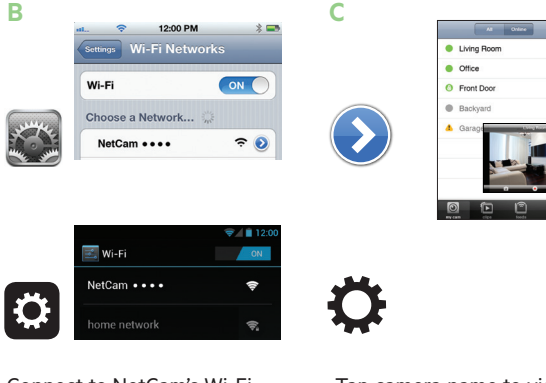

Connect to NetCam's Wi-Fi signal. Launch NetCam 🛛 🗾 App to complete

Tap camera name to view camera. Tap to access your camera's advanced settings

Maqvar Pripojte kameru NetCam k elektrickej sieti Csatlakoztassa a NetCam-et Skontrolujte, či je prepínač prepnutý Győződjön meg róla, hogy a kapcsoló do režimu nastavovania a či bliká kontrolka konfigurációs üzemmódban van és a siete Wi-Fi. Poznámka: Ak chcete pridať Wi-Fi lámpa villog. Megjegyzés: Ha további k existujúcemu kontu NetCam ďalšie kamery, kamerákat ad a meglévő NetCam fiókhoz, pokračuite krokom 2.b. ugorion a 2.b. lépésre. 2.a Töltse le a NetCam alkalmazást. Ne indítsa el a

NetCam alkalmazást a 2.b. lépés végrehajtásáig.

2.b Csatlakozzon a NetCam Wi-Fi jeléhez. Indítsa

2.c Érintse meg a kamera nevét a megtekintéshez.

Érintse meg a 😢 🗘 gombot a kamera speciális

módba. Ha meg szeretné jeleníteni a kamera

Provjerite je li sklopka u načinu postavljanja i

treperi li Wi-Fi svjetlo. Napomena: Dodajete

li svom postojećem NetCam korisničkom

2.a Preuzmite NetCam aplikaciju. Ne pokrećite

NetCam aplikaciju prije nego što završite

Pokrenite NetCam aplikaciju za dovršetak

kameru. Dodirnite 👀 🌣 kako biste pristupili

3. Prebacite sklopku nakon dovršetka postav-

ljanja na način rada video. Da biste kameru

vidjeli s bilo kojeg računala, posjetite http://

2.c Dodirnite naziv kamere kako biste vidjeli

naprednim postavkama kamere

www.belkin.com/netcam/

2.b Spojite se na NetCamov Wi-Fi signal.

računu dodatne kamere, idite na 2.b. korak.

képét bármilyen számítógépről, látogasson el a

el a NetCam alkalmazást a beállítások

3. A beállítás végén állítsa a kapcsolót videó

http://www.belkin.com/netcam/ oldalra

befejezéséhez

Hrvatski

Priključite NetCam

2.b. korak.

postavljanja

beállításainak eléréséhez

- 2.a Stiahnite si aplikáciu NetCam. Aplikáciu Net-Cam spustite až po dokončení kroku 2.b.
- 2.b Pripojte kameru NetCam k bezdrôtovej sieti. Nastavenie dokončite spustením aplikácie NetCam
- Poklepaním na názov kamery zobrazte obraz z kamery. Poklepaním na 👀 🗘 tlačidlo zobrazíte pokročilé nastavenia kamerv
- Po dokončení nastavovania prepnite prepínač do režimu videa. Ak chcete zobraziť obraz z kamery na ľubovoľnom počítači, navštívte lokalitu http://www.belkin.com/ netcam/

## Română

- Conectati NetCam
- Asigurați-vă că acest comutator se află în modul de configurare și lumina Wi-Fi luminează intermitent. Notă: Dacă adăugați camere suplimentare la contul NetCam existent, mergeti la pasul 2.b.
- 2.a Descărcati aplicatia NetCam. Nu lansati aplicația NetCam până nu treceți de pasul 2.b.
- 2.b Conectati-vă la semnalul WiFi al NetCam. Lansati aplicatia NetCam pentru a finaliza configurarea
- 2.c Atingeti numele camerei pentru a vedea imaginea camerei. Atingeti 👀 🗘 pentru a accesa setările avansate ale camerei
- După terminarea configurării, aduceți comutatorul în modul video. Pentru a urmări imaginea camerei de pe orice computer, vizitati http://www.belkin.com/netcam/

## Slovenščina

Prikliučite NetCam.

- Zagotovite, da je stikalo v nastavitvenem načinu in da lučka Wi-Fi utripa. Opomba: Če želite obstoječemu računu NetCam dodati dodatne kamere, pojdite na 2.b. korak.
- 2.a Prenesite aplikacijo NetCam App. Ne še zagnati aplikacije. NetCam App, dokler ne dokončate 2.b. koraka.
- 2.b Vzpostavite povezavo z Wi-Fi signalom kamere NetCam. Zaženite aplikacijo NetCam App. da zakliučite nastavitev.
- 2.c Dotaknite se imena kamere, da si jo ogledate. Dotaknite se 👀 , za dostop do naprednih nastavitev kamere.
- 3. Po koncu nastavitve stikalo preklopite v video način. Za ogled vaše kamere s katerega koli računalnika obiščite http://www.belkin.com/ netcam/

- 1. Priključite NetCam na napajanje
- Proverite da li se prekidač nalazi u ežimu podešavaja i da li Wi-Fi lampica trepće. Napomena: Ako dodajete još kamera na vaš postojeći NetCam nalog, idite na korak 2.b.
- 2.a Preuzmite NetCam aplikaciju Nemojte pokretati NetCam aplikaciju dok ne završite korak 2.b
- 2.b Povežite se sa Wi-Fi signalom NetCam kamere. Pokrenite NetCap aplikaciju da biste završili podešavanje
- 2.c Tapnite na naziv kamere da biste pogledali prikaz slike. Tapnite 👀 🗘 da biste pristupili naprednim podešavanjima vaše kamere
- 3. Nakon završetka podešavanja, prekirač podesite na video režim. Za gledanje prikaza sa bilo kog račnara, posetite http://www. belkin.com/netcam/

## Включете NetCam

- Уверете се, че превключвателят е в режим за настройка и че светоиндикаторът Wi-Fi мига. Забележка: Ако добавяте допълнителни камери към съществуващ профил за NetCam, моля, преминете към стъпка 2.b.
- 2.a Изтеглете приложението NetCam. Не стартирайте приложението NetCam, докато не приключи стъпка 2.b.
- 2.b Свържете се към Wi-Fi сигнала на NetCam. Стартирайте приложението NetCam App. за да завършите първоначалната настройка
- 2.с Чукнете върху името на камерата. за да я видите. Чукнете върху 🖓 🗘 за да получите достъп до разширените настройки на камерата
- 3. След приключване на първоначалната настройка, моля, настройте превключвателя на видео режим. За да виждате камерата от всеки компютър, посетете http://www.belkin.com/netcam/
- Türkce
- NetCam'i takın
- Lütfen anahtarın ayar modunda olduğundan ve Wi-Fi ısığının yanıp söndüğünden emin olun. Not: Mevcut NetCam hesabınıza yeni kameralar ekliyorsanız lütfen 2.b. adıma
- 2.a NetCam Uygulamasını indirin NetCam Uygulamasını 2.b. adımı tamamlayana kadar başlatmayın.
- 2.b NetCam'in Wi-Fi sinyaline bağlayın. Kurulumu tamamlamak icin NetCam Uygulamasını baslatın
- 2.c Kamerayı görüntülemek için kamera adına
- basın. Kameranızın gelismis ayarlarına erismek icin থ 🌣 'a basın
- Kurulumu tamamladıktan sonra lütfen video modunu ayarlayın. Kameranızı herhangi bir bilgisavardan izlemek icin http://www.belkin. com/netcam/ adresini zivaret edin

 Συνδέστε τη NetCam στην πρίζα. Включите в сеть NetCam

Русский

- Βεβαιωθείτε πως ο διακόπτης βρίσκεται σε λειτουργία ρυθμίσεων και πως αναβοσβήνει η λυχνία Wi-Fi. Σημείωση: Εάν προσθέτετε επιπλέον κάμερες στον υπάρχοντα λογαριασμό NetCam σας, μεταβείτε στο βήμα 2.b.
- 2.a Κάντε λήψη της εφαρμογής NetCam. Μην
   2.a ЗагрузитеприложениеNetCam He ενεργοποιήσετε την Εφαρμογή NetCam μέχρι να ολοκληρωθεί το βήμα 2.b.
- 2.b Συνδεθείτε με το σήμα Wi-Fi της NetCam. 2.b Ποдκлючитесь к Wi-Fi сигналу NetCam. Εκκινήστε την Εφαρμογή NetCam για να ολοκληρωθεί η εγκατάσταση
- 2.с Патήστε στο όνομα κάθε κάμερας για να
   2.с Нажмите на имени камеры, чтобы δείτε την κάμερα. Πατήστε 👀 🗘 για να αποκτήσετε πρόσβαση στις προηγμένες ρυθμίσεις της κάμεράς σας
- Μετά την ολοκλήρωση της εγκατάστασης, τοποθετήστε τον διακόπτη στη λειτουργία βίντεο. Για να προβάλλετε την κάμερά σας από οποιονδήποτε υπολογιστή, επισκεφθείτε τη σελίδα http://www.belkin.com/netcam/

## ۱۰ قم بتوصيل NetCam

يُرجى التأكد من أن المفتاح على وضع الإعداد وأن مؤشر

a.2 تطبيق NetCam حتى إتمام الخطوة b.2

b.2 قم بتوصيل إشارة NetCam اللاسلكية

لرؤية الكاميرا من أي كمبيوتر، زر .http://www /belkin.com/netcam

## Убедитесь, что переключатель находится в режиме настройки, и индикатор Wi-Fi мигает. Примечание: Если вы добавляете дополнительные камеры к вашей текущей учетной записи NetCam,

запускайте приложение NetCam, пока не завершите шаг 2.b.

перейдите к шагу 2.b.

- Для завершения установки запустите приложение NetCam
- увидеть камеру. Нажмите. 🥺 🗘 чтобы получить доступ к дополнительным настройкам камеры
- После завершения установки установите переключатель в режим «видео». Чтобы видеть камеру с любого компьютера, посетите http://www.belkin.com/netcam/

الواي فاي يومض.

ملاحظة: إن كنت تحاول إضافة كاميرات إضافية إلى حسابك الحالي لدى NetCam، يُرجى الانتقال إلى الخطوة b.2

قم بتشغيل NetCam لاستكمال الإعداد.

c. 2 المس الكاميرا لرؤيتها 🗘 🔇

بعد استكمال الإعداد، يُرجى التحويل إلى وضع الفيديو.

# : belkin

F7D7601fc\_8820xx01173xx\_RevA00\_NetCam\_QIG

## Welcome to NetCam.

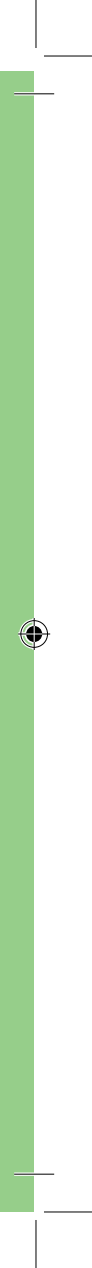